# Firmware and Android App Update for AAT Mini, AAT, AAT Max, MW, MW MAX

## AAT/MW Firmware and Android App Download Procedure

- Connect to the internet, not the AAT/MW tool, and download the latest appropriate update zip file from <u>www.sunsight.com/support</u>. This zip file will contain all files required for the update. There may be files for the AAT/MW update, the Android app update, as well as other documentation.
- 2) Unzip the downloaded file(s) to a known location.

#### \*\* Files that end in .bin are for the AAT/MW tool, files that end in .apk are for the Sunsight Android app

## Sunsight AAT/MW Android App Update Procedure

- 1) Delete the current app from the Android Device
- 2) Navigate to the location where the .apk file was saved when it was unzipped in step 2) above
- 3) Double click on the .apk file to install the new app. Follow on-screen instructions

### AAT/MW Firmware Update Procedure

- ALL REPORTS MUST BE DOWNOADED PRIOR TO UPDATING THE AAT/MW FIRMWARE
- 50% CHARGE OR CONNECTION TO THE AAT/MW CHARGER IS REQUIRED FOR UPDATING THE FIRMWARE
- DO NOT POWER OFF THE AAT/MW DURING THE FIRMWARE UPDATE PROCEDURE! TO DO SO COULD REQUIRE RETURNING THE UNIT TO SUNSIGHT FOR REPAIR.
- FIRMWARE UPDATE IS PERFORMED OVER WIFI. FIRMWARE CANNOT BE UPDATED USING THE USB-C CABLE CONNECTION

The update process takes 3-4 minutes to complete. Make sure to let the entire update process complete.

- 1) Connect your computer or handheld device to the AAT/MW's WiFi network and navigate to the Firmware Update page (Home->Tools->Firmware Update)
- 2) Record the version of firmware displayed at the bottom of the page
- 3) Select "Choose File", then browse and select the downloaded .bin file
- 4) Select "Update". During the Firmware Process the AAT/MW will restart and the WiFi connection will be lost.
- 5) Follow the displayed on-screen instructions to determine when to reconnect to the AAT/MW's WiFi network
- 6) Check the status of the Firmware Update process displayed at the bottom of the screen
- 7) Once the update is complete, confirm the firmware version displayed at the bottom of the Firmware Update page is higher than the one recorded in step 2) above.
- 8) Once the update is complete click the three dots at the top of the screen and Clear Cache three times!! This is critical for correct operation.